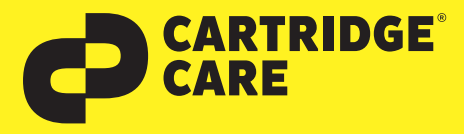

# RESETANLEITUNG

## Manueller Reset der Brother TN-241/242 und TN245/246

Sehr geehrte Kundin, geehrter Kunde,

vielen Dank, dass Sie sich für ein Produkt von Cartridge Care entschieden haben. Mit unseren hochwertigen Tonerkartuschen bieten wir Ihnen für Ihren Drucker eine kostengünstige umweltfreundliche Alternative zu den Originalpatronen der Druckerhersteller an.

Damit Ihre Cartridge Care Tonerkartusche ordnungsgemäß funktioniert, muss Ihr Drucker resettet werden. Wählen Sie die für Ihren Drucker passende Anleitung aus und folgen Sie dann Schritt für Schritt den Anweisungen.

#### **Brother HL-Geräte**

- Öffnen Sie zunächst die Frontklappe an Ihren Brother HL-Gerät
- Lassen Sie die Klappe offen und drücken Sie nun gleichzeitig die Tasten "SECURE" und "CANCEL"
- Auf dem Dsiplay erscheint nun das Reset-Menü Scrollen Sie durch das Menu, um die Farbe auszusuchen, die zurückgesetzt werden soll. Bestätigen Sie diese.
- Auf dem Display erscheint nun "Accepted" oder "Ausgeführt".
- Der Toner Reset ist damit abgeschlossen und Sie können die Frontklappe wieder schließen.

### **Brother MFC-Geräte**

- Stellen sie zunächst sicher, dass das Display keine Fehlermeldung zeigt. Sollte das der Fall sein, drücken Sie die "CANCEL" Taste, um diese zu löschen und zum Hauptmenü zu gelangen.
- Drücken Sie nun die Taste "FAX" bzw. "Kopie", damit das Nummernfeld sichtbar wird. Merken Sie sich nun, wo sich auf dem Display die Sterntaste "\*" befindet. Drücken Sie diese jedoch noch nicht.
- Drücken Sie "HOME" Taste, um zum Hauptmenü zurückzukehren.
- Öffnen Sie die Frontklappe Ihres Brother MFC-Gerätes.
- Nun drücken Sie die Position, auf der sich auf dem Display die Sterntaste befindet 5 sekunden lang (Taste wird nicht angezeigt). Nun erscheint das Reset-Menü auf dem Display.
- Suchen Sie über das Menü die Farbe, für welche der Reset ausgeführt werden soll und bestätigen Sie diese zügig.
- Sobald der Toner Reset abgeschlossen ist, zeigt das Display "Accepted" oder "Ausgeführt" und Sie können die Frontklappe wieder schließen.

#### **Brother DCP-Geräte**

**EPSON**<sup>®</sup>

- Sollte Ihr Display eine Fehlermeldung anzeigen, löschen Sie diese zunächst mit "Cancel", um ins Hauptmenü zu gelangen.
- Drücken Sie nun die Taste "Kopie" oder "Fax", damit das Nummernfeld sichtbar wird. Merken Sie sich nun die Position, an der sich die Sterntaste "\*" befindet. Drücken Sie diese jedoch jetzt nicht!
- Kehren Sie mittels der Taste "Home" zum Hauptmenü zurück.
- Öffnen Sie die Frontklappe an Ihrem Brother DCP-Gerät.

仰

OKI

- Drücken Sie nun die jetzt nicht beleuchtete Position der Sterntaste 5 Sekunden lang. Dadurch erscheint auf dem Display das Reset Menü.
- Suchen Sie im Menü nach der Farbe, für die der Toner Reset ausgeführt werden soll und bestätigen Sie diese schnell.
- Das Display zeigt "Accepted" oder "Ausgeführt, sobald der Toner Reset abgeschlossen ist. Sie können dann die Frontklappe wieder schließen und wie gewohnt drucken.

KYOCERa

SAMSUNG

Canon

brother.